# **Chapter 2**

**Fundamentals of Image processing** 

**Point transformation** 

Look up Table (LUT)

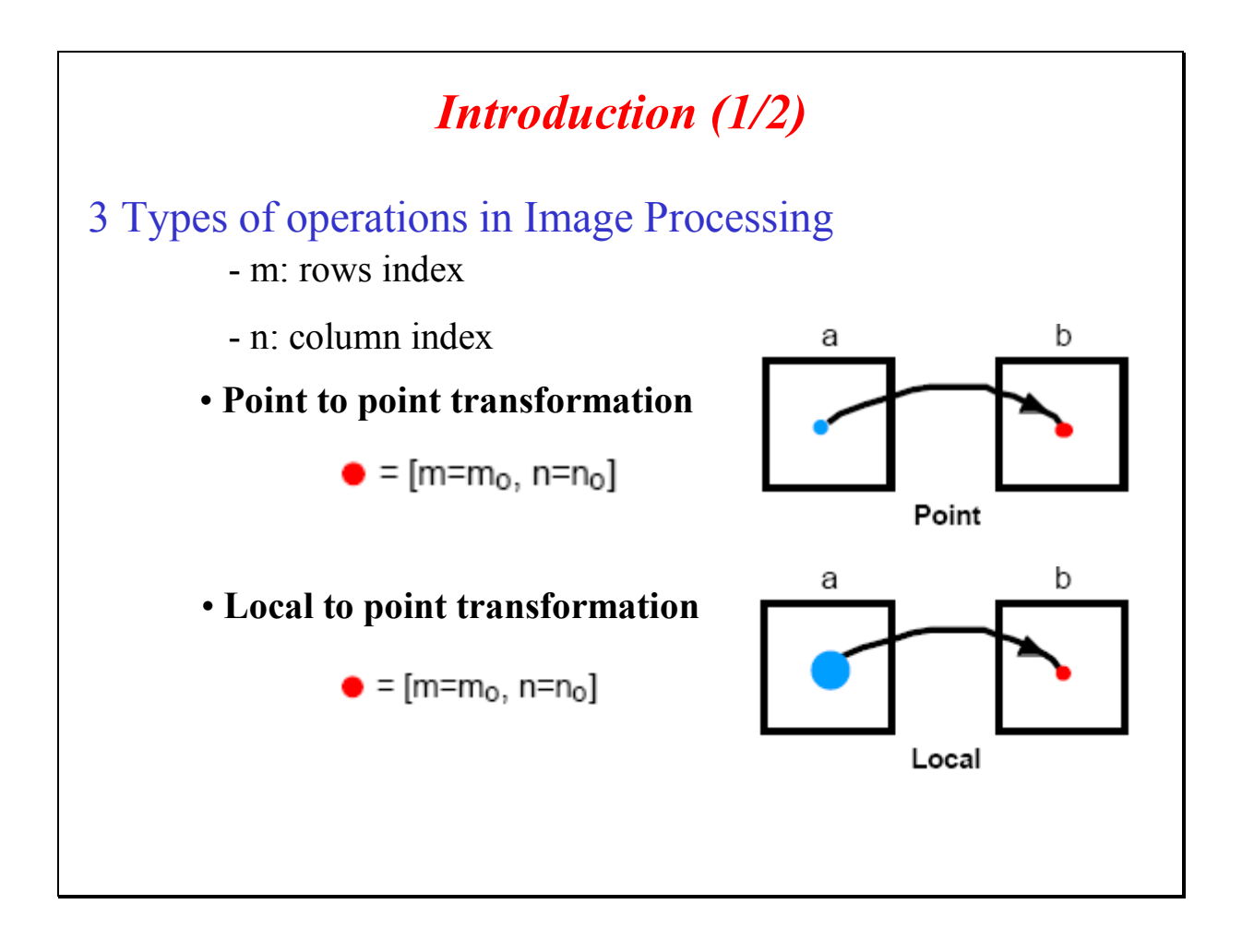

Image Processing is based on three types of operations. The first two of these three types are presented in this figure:

- *Point to Point transformation* where the pixel value P(m<sub>0</sub>, n<sub>0</sub>) of the processed image « b » is only dependant of the pixel value P(m<sub>0</sub>', n<sub>0</sub>') of the input image « a ». Usually, the coordinates (m<sub>0</sub>', n<sub>0</sub>') are the same at the output and the input: (m<sub>0</sub>', n<sub>0</sub>') = (m<sub>0</sub>, n<sub>0</sub>);
- Local to Point transformation. The value of one element of image b depends on pixels taken within a window R(m, n) in image a. This window is usually made of a limited number of pixels located around pixel (m<sub>0</sub>', n<sub>0</sub>') in the input image a: for example a rectangular block of pixels (size K × L), more generally a specific neighborhood of the pixel (m<sub>0</sub>', n<sub>0</sub>') conserving the same shape and size whatever the coordinates (m<sub>0</sub>', n<sub>0</sub>') are.

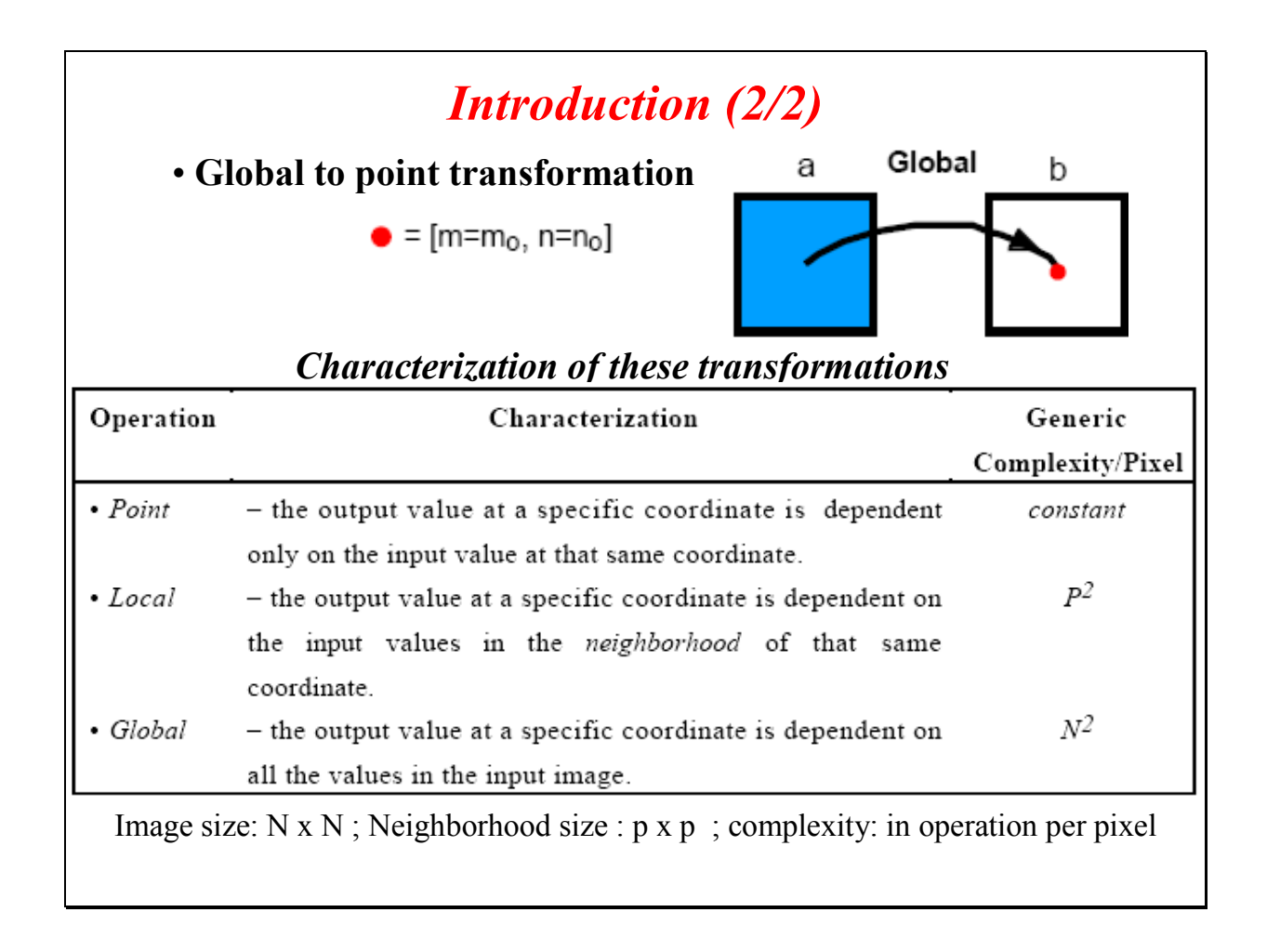

The last type of transformation is presented in this figure.

- **Global to Point transformation**. The value of the output at coordinates  $(m_0, n_0)$  is dependent of all the pixels in the input image a. This is typically the case when we perform a global transformation of the image into another space. Discrete Fourier Transform (DFT) or Discrete Cosine Transform (DCT) are examples of this type where each frequency component  $X(v_X, v_Y)$  is a function of all the pixels of the image to transform.

If we look at the complexity of the processing in terms of number of operations to perform per pixel at the output, this number is very dependent of the type of processing, from one to  $N^2$  (square image (N × N)), going through  $P^2$  for a window size of (P × P) for a local operator such as linear filtering by convolution.

Another aspect to look at would be more or less regularity in accessing the image data in the memory of the processor which can slow down the image processing time considerably. It is only mentioned here.

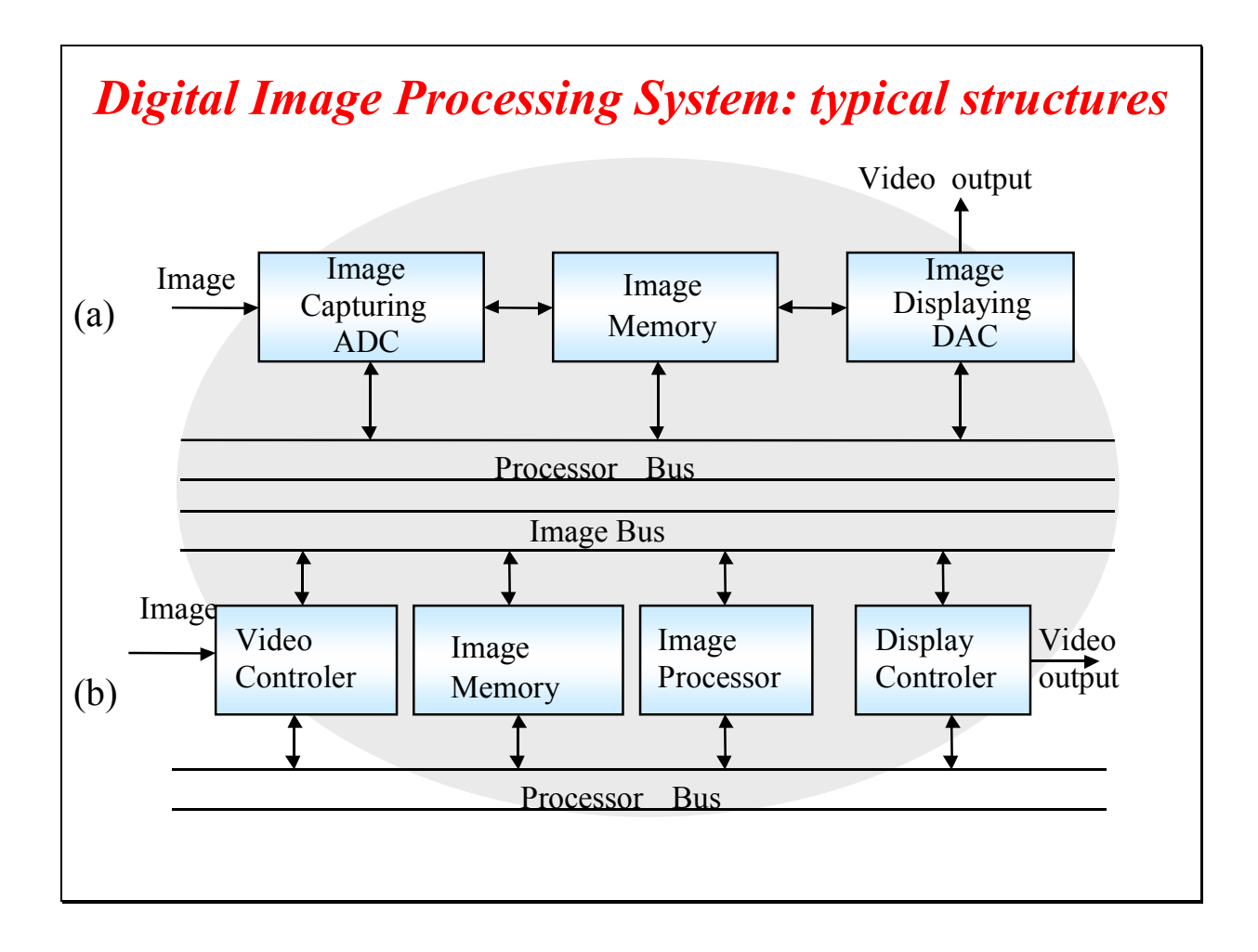

The typical structure of an image processing system is given in this figure. We see at the top a first (simple) version composed of:

the digitalization of analog video signal (sampling & quantization) into digital image data. These data can be stored in an image memory at the sampling rate of the video, transmitted to the second part of the system and/or displayed on a monitor through a DAC;

The image processing is performed by a general purpose processor.

At the bottom, a dedicated image processing unit shows a specific architecture well suited for processing digital images or successive frames of video. It is composed of a dedicated image processor able to perform in real-time operations (linear and non-linear as well) on a limited-size window:  $(3 \times 3)$  or  $(5 \times 5)$  window size as well as Point transformation at the input (before processing) and at the output (before displaying).

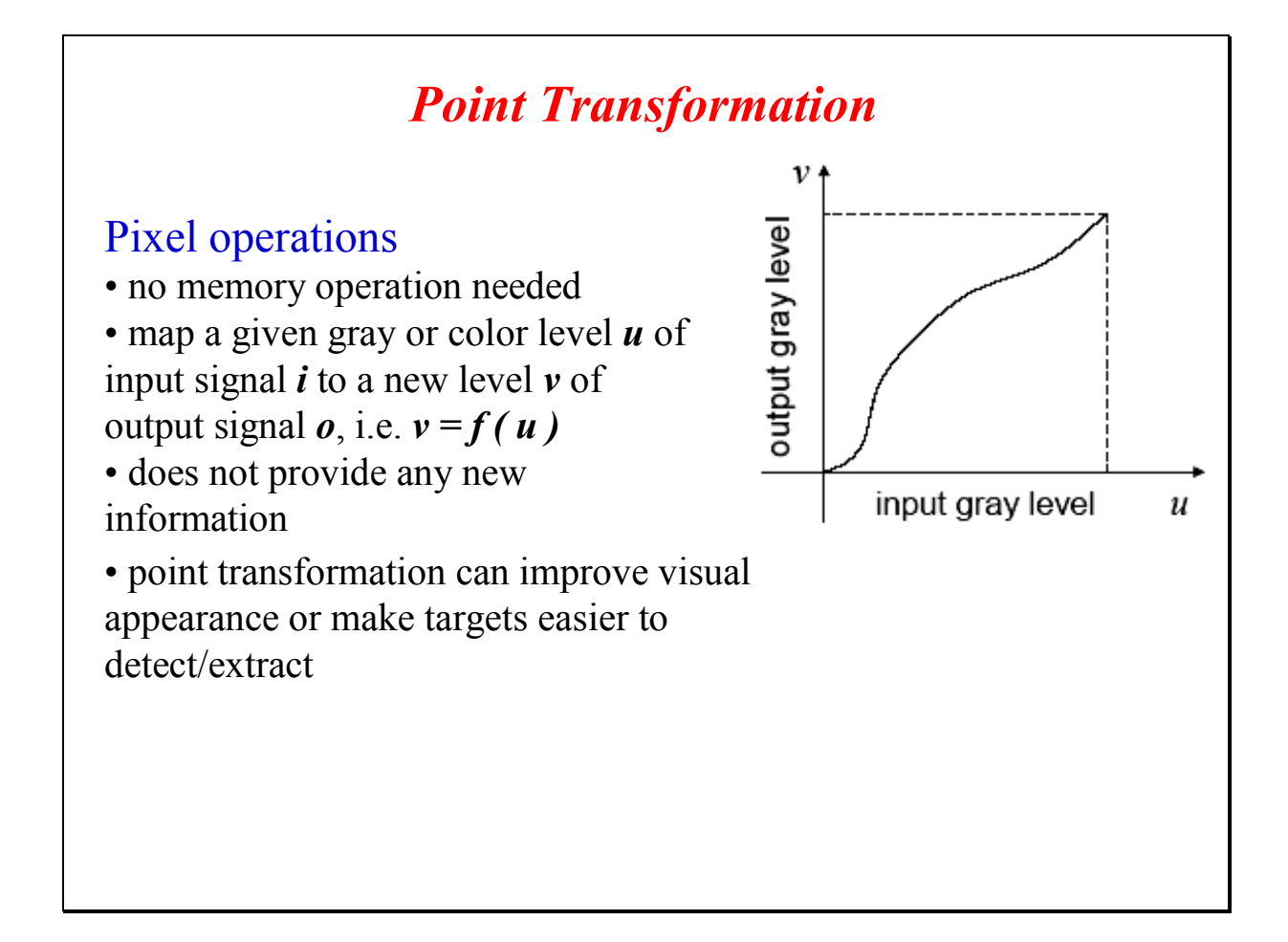

Point transformation can be easily performed with digital values. It corresponds to the transformation of a scalar value into a new one (scalar or vectorial for a color image). It is fully determined by a characteristic function giving the values at the output for each possible value at the input. The main effect of the use of point transformation is to modify the appearance of an image when displaying it immediately after (display of false color image from a grayscale one) or to modify the gray level or color at the input when we want to compensate some non-linearity due to the image sensor. Another interesting use will be in the modification of the image contrast for enhancement purposes.

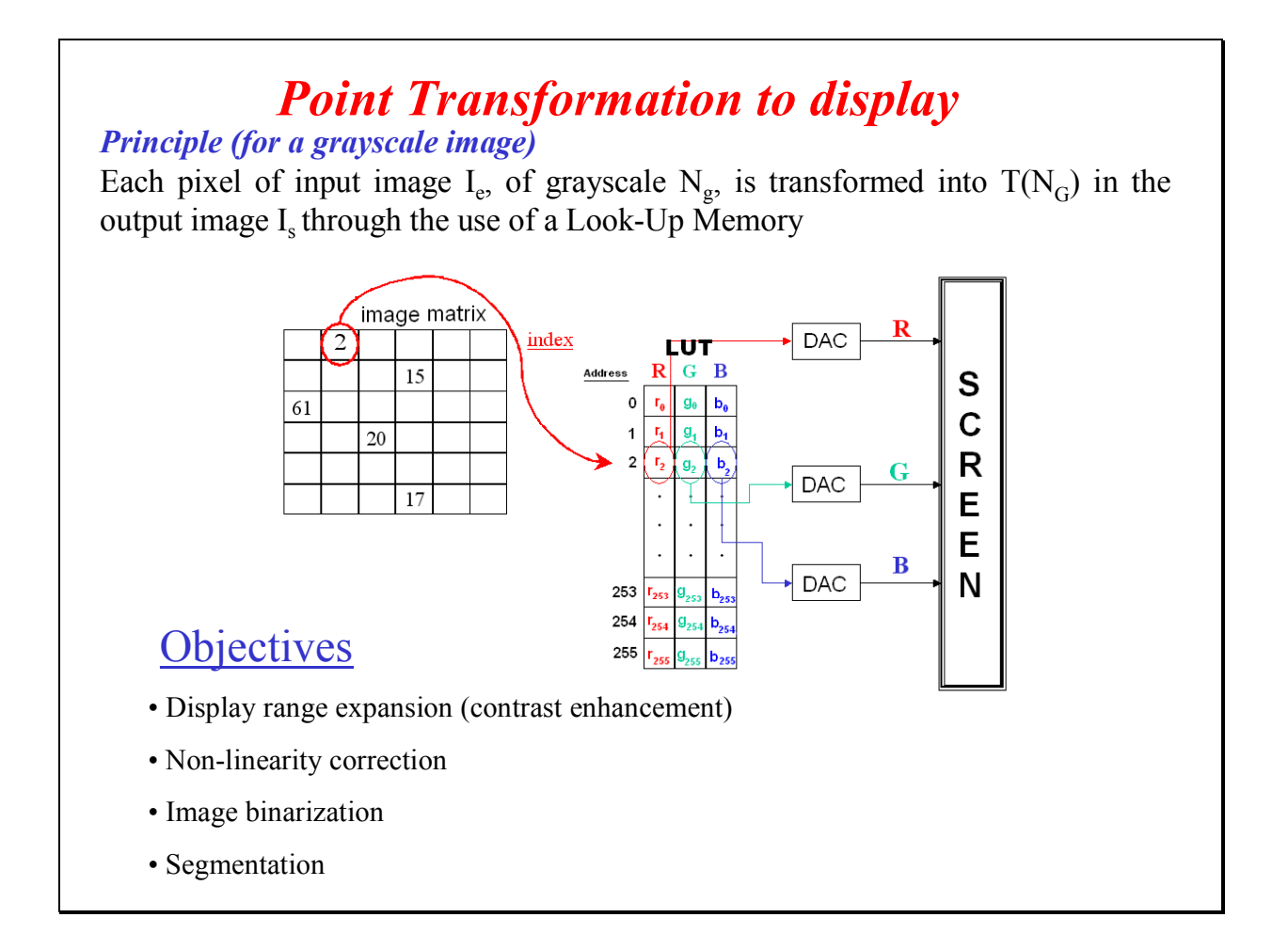

The basic principle of a point transformation in a (grayscale) digital image is to consider the pixel input value as an address and to read the content of the memory at this address. The content is the transformed value. To do that, original values must have been converted into non negative integers ranging from 0 to typically  $2^{L}$  –1 (quantization and coding of the gray level or color pixel components on  $2^{L}$  different values each). For a 8-bit pixel coding the size of the memory is of 256 bytes.

A color corresponds to each index "i". This color is created by the combination  $\{r_i, g_i, b_i\}$  of primary colors Red-Green-Blue. The three values  $\{r_i, g_i, b_i\}$  are sent to three "digital-to-analog converter (DAC)" to modulate the screen Red-Green-Blue electron guns. By assigning a different image band to each gun, we can create a false color composite image to aid in visual interpretation.

This type of memory is called a Look Up Table (LUT) as its content is computed off-line and not modified during the scanning of all the pixels of the image to transform with the help of the memory. These small-size dedicated memories can be modified during the video synchronization slot time (when the video is not displayed on the TV monitor). This is a good way to realize fading transition between shots in video.

We have usually one LUT at the input and one at the output of a digital image processing system for grayscale images and two sets of 3 LUT's for color images (one LUT for each of the color components RGB).

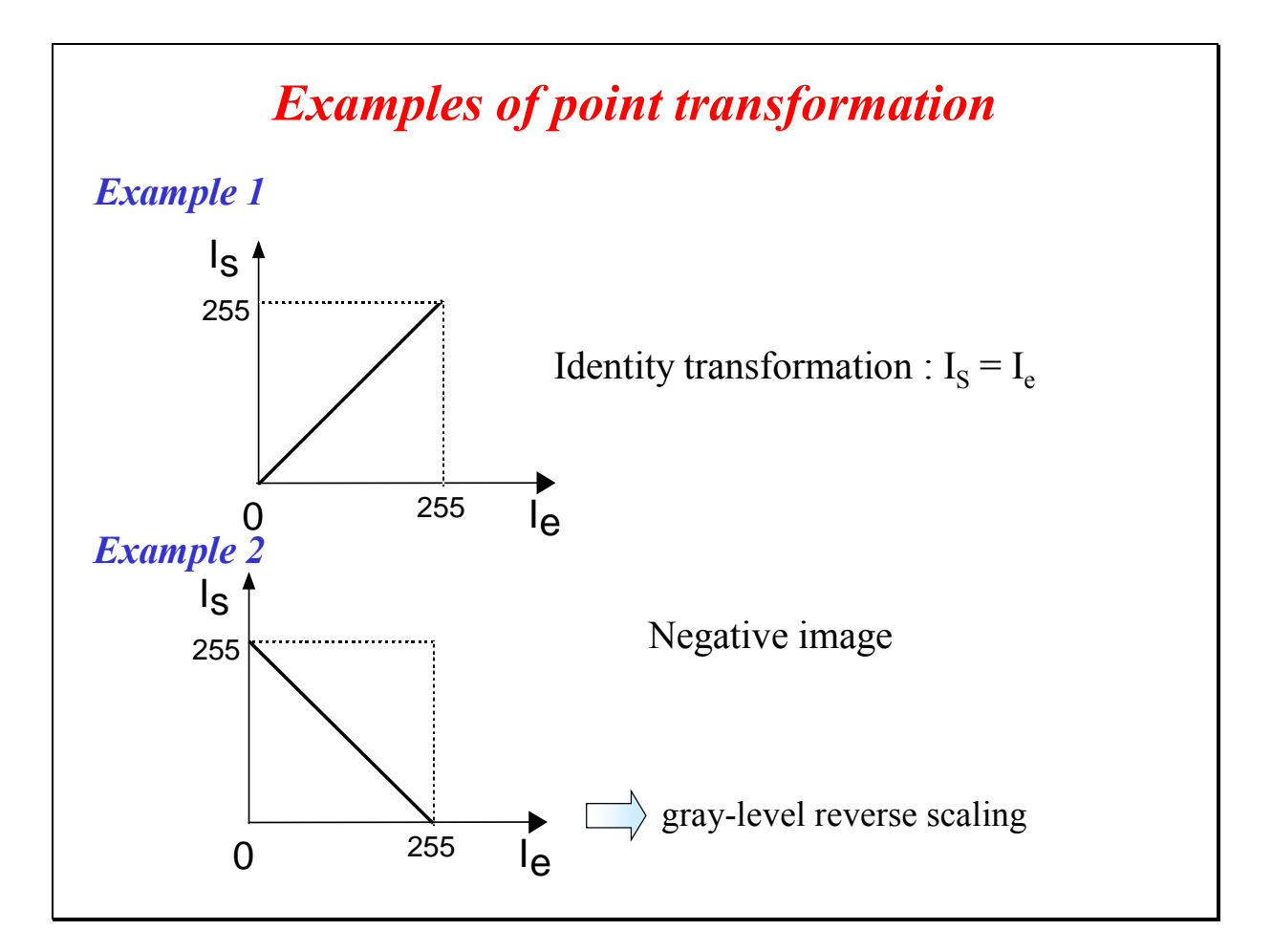

If you do not want modify the value, you need to use transparent LUT: the content of the memory at address Ng is Ng. It corresponds to the identity transformation (Example 1). If we want to realize an inverse video for which a low gray-level value is transformed into a high gray-level value and vice versa, the content of the LUT at address Ng is  $(2^{L} - Ng - 1)$ .

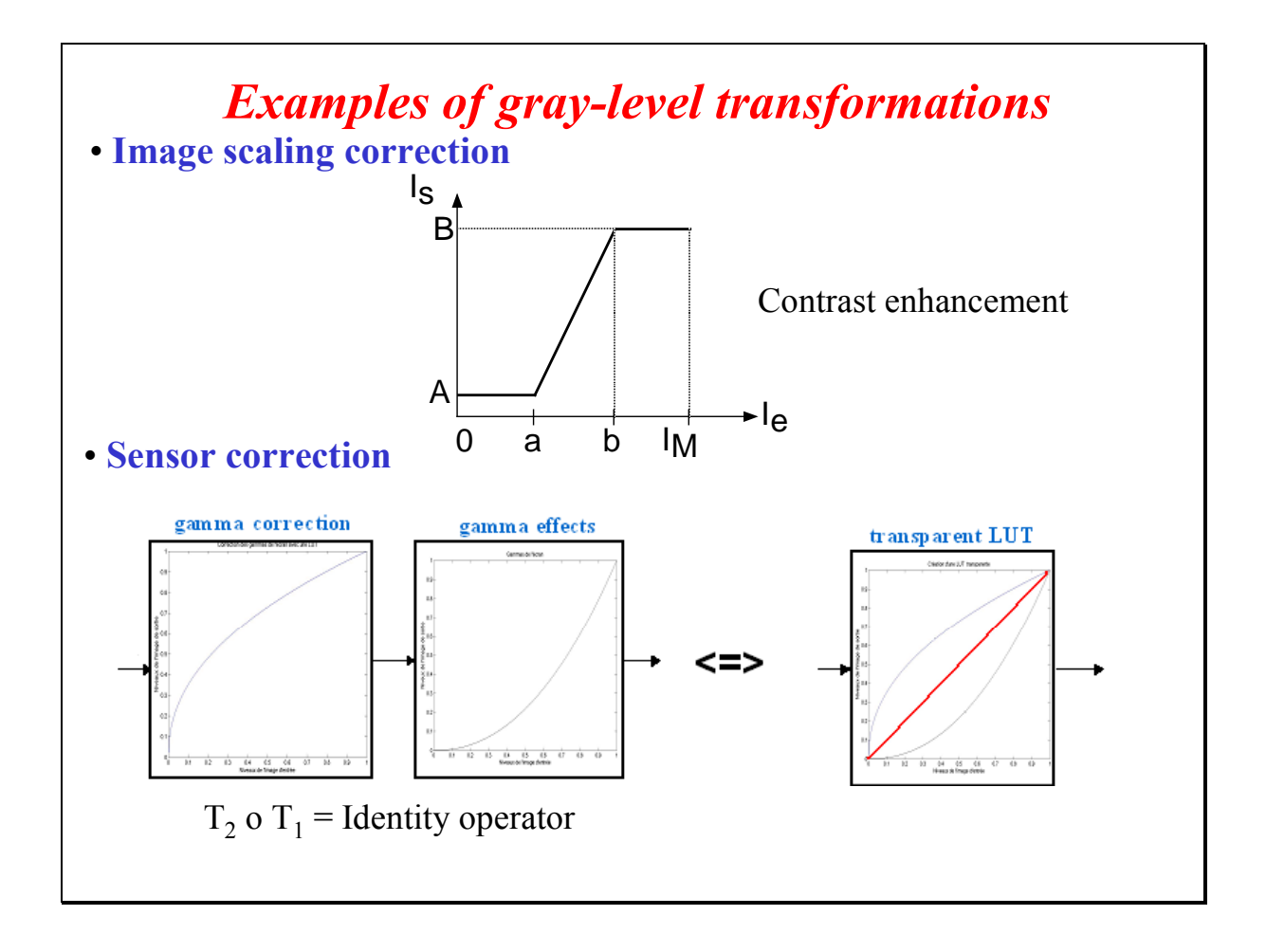

Two other examples of gray-level point transformations:

<u>Top figure</u>: all the pixels of the input image I<sub>e</sub> with value lower than "a" (respectively higher than "b"), will get the value "A" (respectively "B") in the output image I<sub>s</sub>. The gray-level u<sub>e</sub> in image I<sub>e</sub> with value included in the range [a, b] will be transformed into a new value v<sub>s</sub> between [A, B]. v<sub>s</sub> =  $\left|\frac{u_e - a}{b - a}(B - A)\right| + A$ .

The goal is to increase the pixel value range [a, b] up to the range [A, B] and to enhance the contrast. In this case the contrast enhancement factor is worth (B-A) / (b-a).

Bottom figure: shows a typical sensor correction. A cathode ray tube is naturally non linear: light intensity reproduced on screen is a non-linear function of input tension. Gamma correction can be considered as a process which allows us to compensate these effects to obtain a faithful reproduction of the light intensity. Gamma effects are represented by functions  $f(x)=x^{\gamma}$ , where  $\gamma$  is a real value in the range [2; 2.5] in case of television applications. Note that the concatenation of the two transformations (where T<sub>2</sub> follows T<sub>1</sub>) gives an Identity transformation.

## **Piecewise continuous transformations**

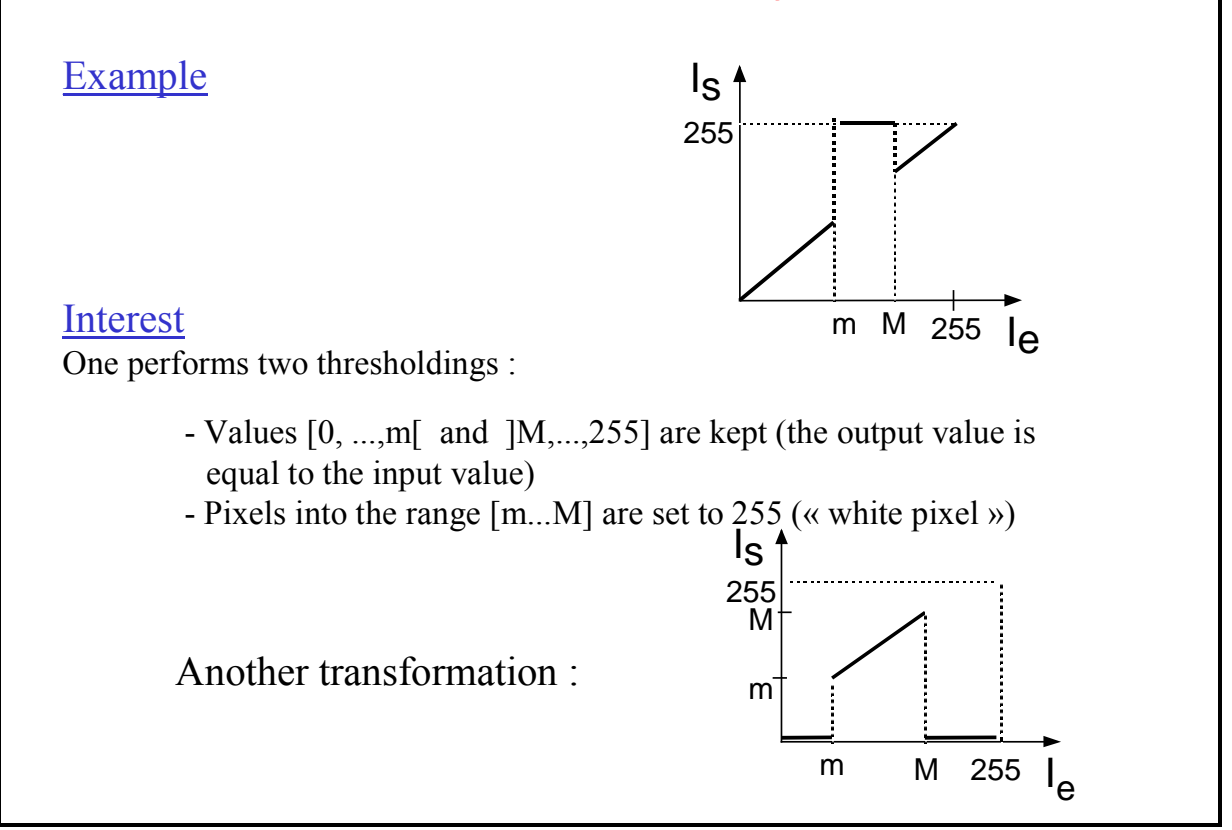

Other examples:

- <u>Top figure</u>: all the pixels of the input image I<sub>e</sub> with values in the range [m, M] are set to the value 255 ("white"). For other values (higher than M or lower than m) the input is preserved.
- <u>Bottom figure</u>: the opposite transformation, meaning that only the pixels with values inside the range [m, M] are kept; the others are reset.

These two point transformations are typical examples of piecewise continuous transformations.

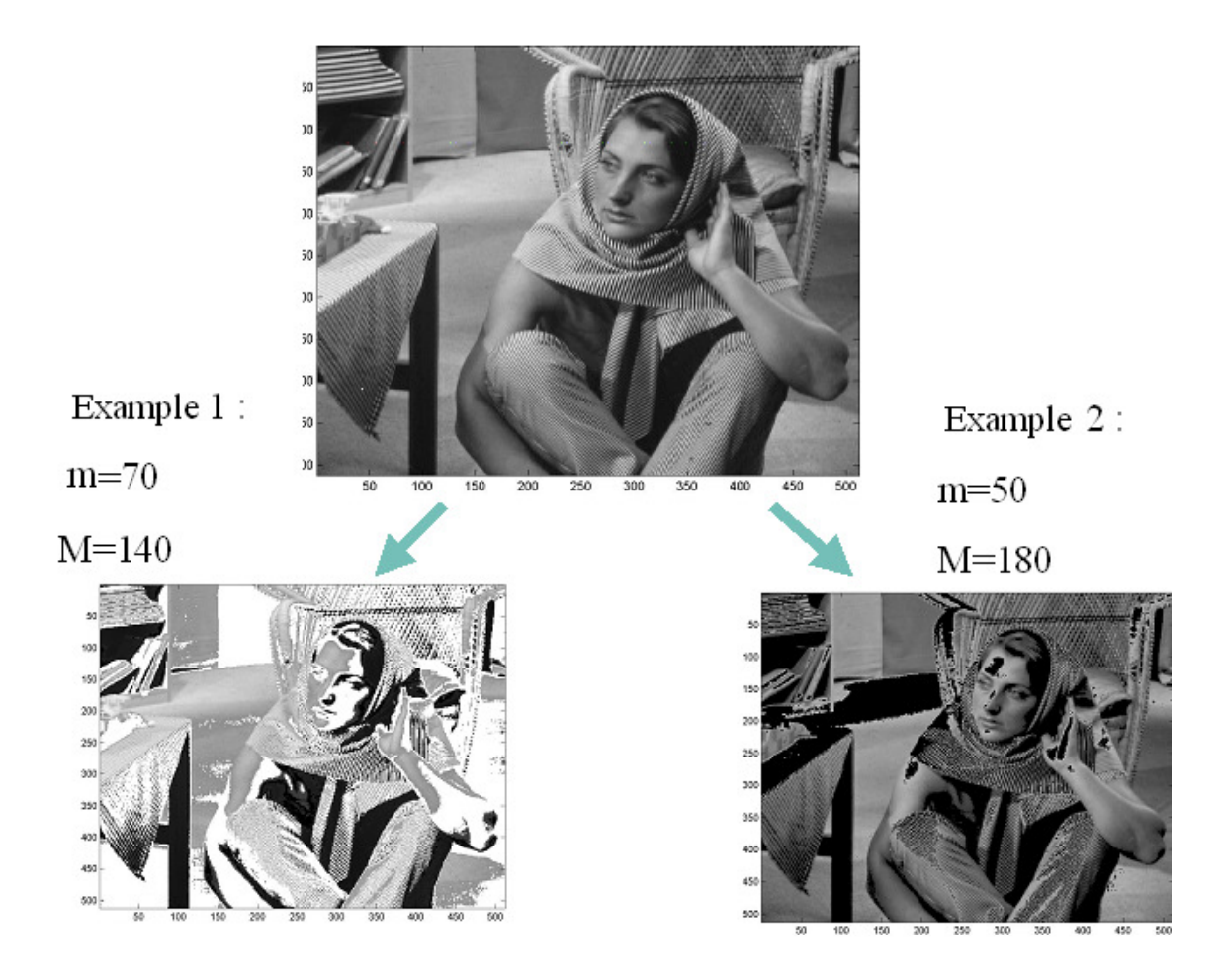

The bottom figure shows results for the image *Barbara*. These results are obtained by piecewise continuous transformations.

Exercise Chapter 2 - Basic tools for image processing - LUT

This exercise is mainly an observation exercise (there are few programming jobs) during which you will be not only familiarized with the use of Matlab for image processing (which will help you for the next exercises) but also with the use of basic image processing tools.

Launch Matlab and update the path list in the path browser.

#### To build a Look-up Table (LUT)

#### 1 - Starting session

From the Matlab command window, open a new file "M-File" in which you will type your commands and of which each line (finishing with ";") will be then interpreted.

#### 2 – Open an image

Start by loading the grayscale image *CLOWN\_LUMI.BMP* with *imread* (take a look at the Matlab help). Observe the type of the data.

#### 3 – Display and conversion

The image display can be done with the commands *image*, *imagesc* et *imshow*. Observe the differences; also carry out a test by converting your data (cf. Exercise « *Introduction to Matlab* » of chapter 1: try *image=double(image)*).

#### 4 – Examples of LUT

To display a grayscale image (2D array) Matlab uses a default LUT, which associates each element of the array with a color. This default LUT has 64 different output colors (use the command *colormap* to display the colors of the default LUT).

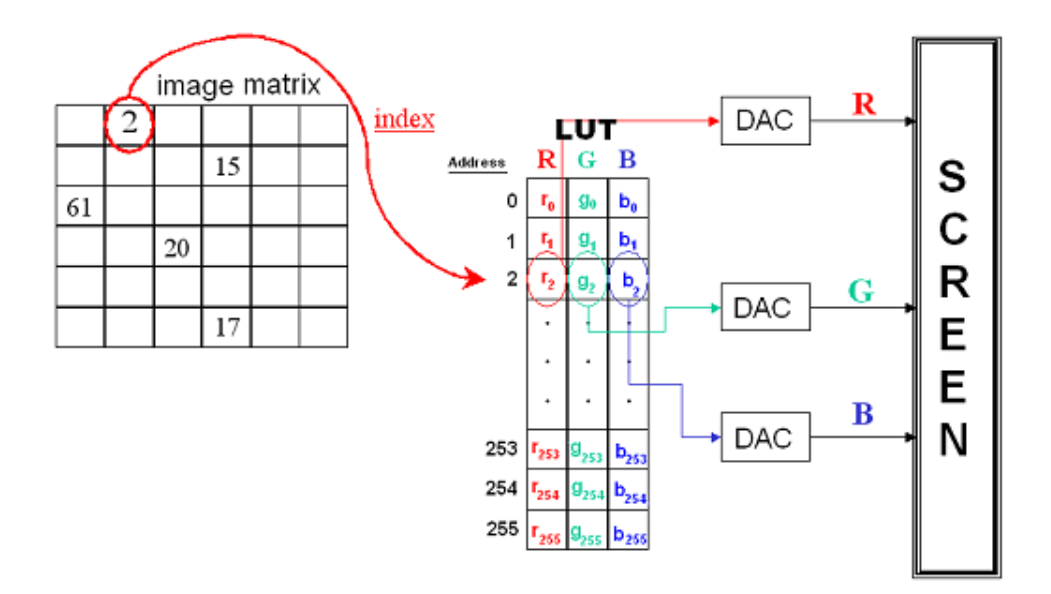

A color corresponds to each index "i". This color is created by the combination  $\{r_i, g_i, b_i\}$  of primary colors Red-Green-Blue. The three values  $\{r_i, g_i, b_i\}$  are sent to three "digital-to-analog converters (DAC)" to modulate the screen Red-Green-Blue electron guns. By assigning a different image band to each gun, we can create a false color composite image to aid in visual interpretation.

Matlab allows you to build a specific LUT and to use it with the *colormap* function. Colormap must have values in [0,1]. Let us consider, for example, the simple case of a  $3 \times 3$  matrix M:

$$\mathbf{M} = \begin{bmatrix} 5 & 5 & 1 \\ 1 & 2 & 2 \\ 3 & 3 & 5 \end{bmatrix}$$

This matrix has 4 distinct values. We want to visualize: "1" in black, "2" in white, "3" in red, and "5" in green. To do this, we build a LUT called "map4C": the LUT outputs are the 4 required colors. Type the command *colormap(map4C)* to apply this LUT:

M = [5 5 1;1 2 2;3 3 5];% LUT r = [0 1 1 0]; g = [0 1 0 1]; b = [0 1 0 0]; map4C = [r' g' b']; image(M) colormap(map4C)

Results before and after the use of the command *colormap()*:

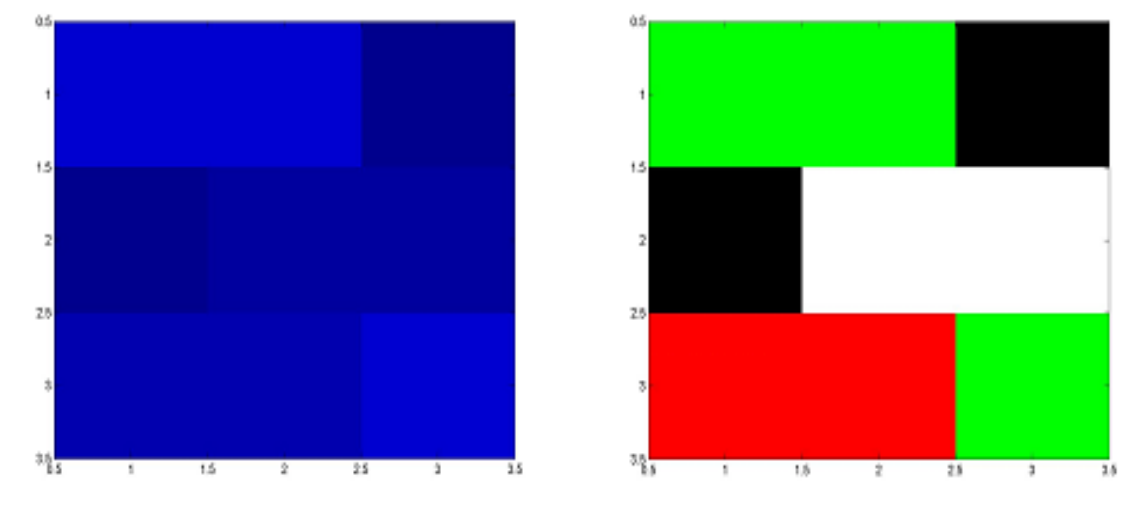

To display an achromatic image in gray levels you must use a LUT so that all output colors are gray scales:  $\forall i \in [0, 255], n = v_i = b_i$  (typically for a 8-bit pixel coding there are 256 gray levels)

**ACTION:** Load the script *lutndg.m* in your working folder. Open and analyze this script. From this script, visualize your achromatic image in gray levels with the command *lutndg.m*.

Here are the images before and after using the LUT of the script *lutndg.m*:

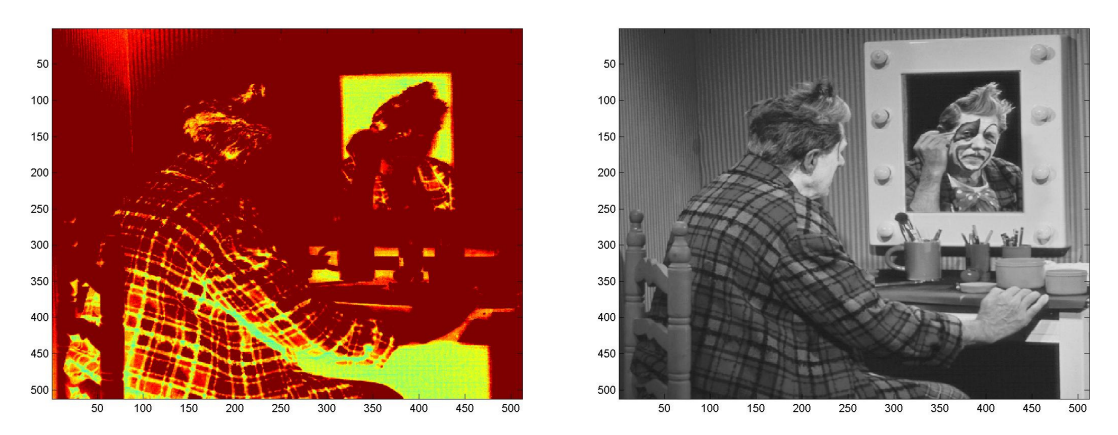

Let us consider another example of LUT creation from Matlab: a screen generates "gamma effects" which can be compensated (non-linear transformation of the input image gray levels). To compensate the gamma effects we create a LUT which is the inversion of the gamma effects so that the concatenation "LUT o gamma effects" is a identity transformation.

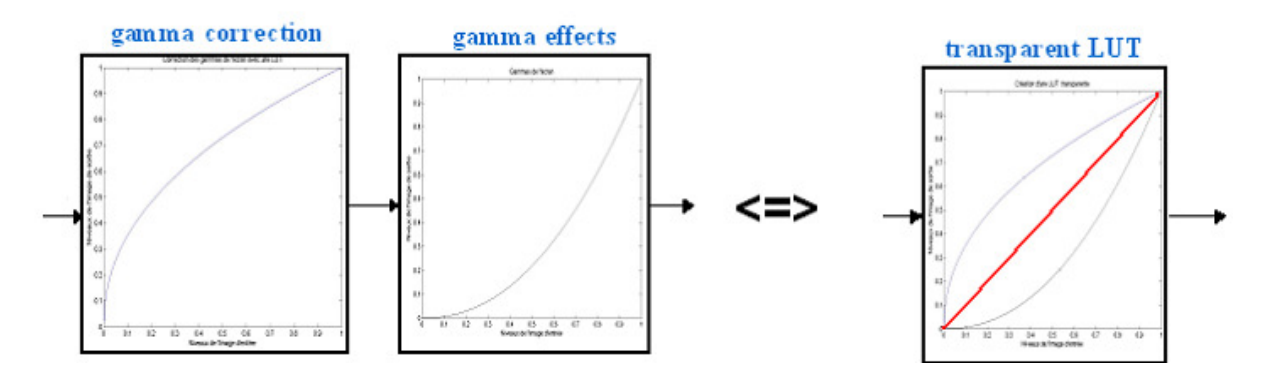

Here is an example of a script to compare the images before and after the gamma compensation:

```
I = imread('CLOWN LUMI.BMP');
% LUT to display image clown lumi in gray levels
r=0:1/255:1;
g=0:1/255:1;
b=0:1/255:1;
map=[r' g' b'];
image (I);
colormap(map)
% LUT to compensate gamma effects
vect = 0:1/255:1;
gamma r = 2.2;
                    % output=input^2.2 (red)
gamma g = 2.3;
                    % output=input^2.3 (green)
                    % output=input^2.1 (blue)
gamma b = 2.1;
r = vect.^{(1/gamma r)};
g = vect.^{(1/gamma g)};
b = vect.^{(1/gamma b)};
```

% we build the LUT with these 3 vectors map\_gamma\_inv = [r' g' b']; % to apply the LUT figure image(I) colormap(map\_gamma\_inv);

Here are the results before (image on the left) and after (image on the right) using the LUT to compensate the gamma effects:

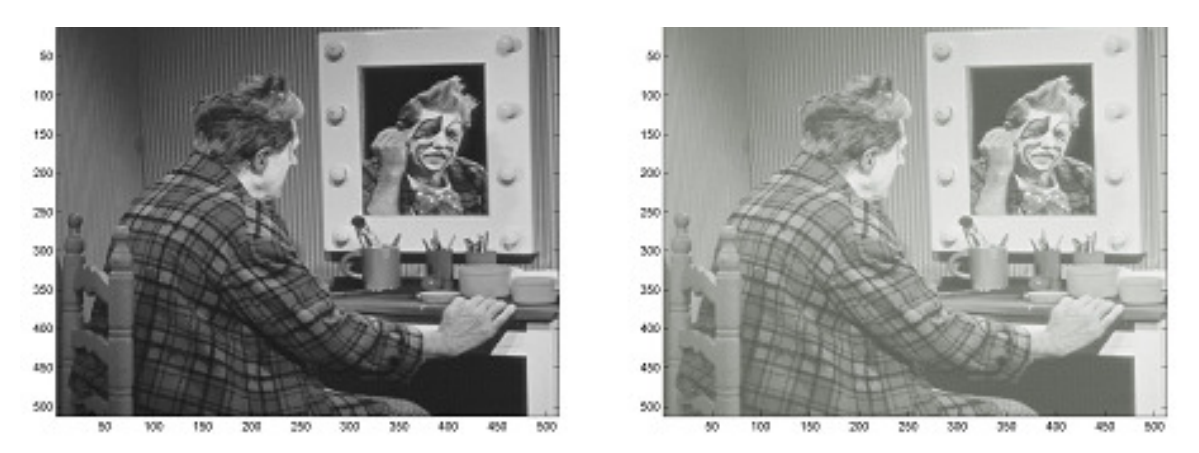

**ACTION:** From the preceding examples, synthesize a LUT to make the video inversion of the image *CLOWN\_LUMI*. This image processing consists of carrying out the inversion (well-known in photography) of each color plane i.e. levels 0 become 255 and conversely, levels 1 become 254, etc.

5 – To display the R-G-B components

Load the color image *CLOWN* in your working folder. Observe the type of the data and visualize the image. Visualize the color image *CLOWN* plane by plane by creating adequate LUTs for the planes Red, Green, and Blue (base this on the exercise "Breaking up a color image" from chapter 1).

#### Exercise solution: Look-up Table

1 - Open a script editor using the method of your choice (cf. exercise "Matlab initiation")

2 - In your working folder type the command:

I = imread('CLOWN\_LUMI.BMP');

I is a 2D array for a grayscale image. The data type of I is uint8 (unsigned integer).

3 - There are three Matlab function for displaying images: **imshow**, **image**, and **imagesc**.

+ **imshow** displays the image stored in the graphics file or the corresponding matrix. **imshow** calls **imread** to read the image from the file, but the image data is not stored in the Matlab workspace. The file must be in the current directory or on the MATLAB path.

+ **image** displays the matrix in parameter as an image. Each element of the matrix specifies the color of a rectangular segment in the image. This function does not read the image from the file

+ **imagesc** is the same as **image** except that it scales image data to the full range of the current color map and displays the image. This function uses the following default LUT:

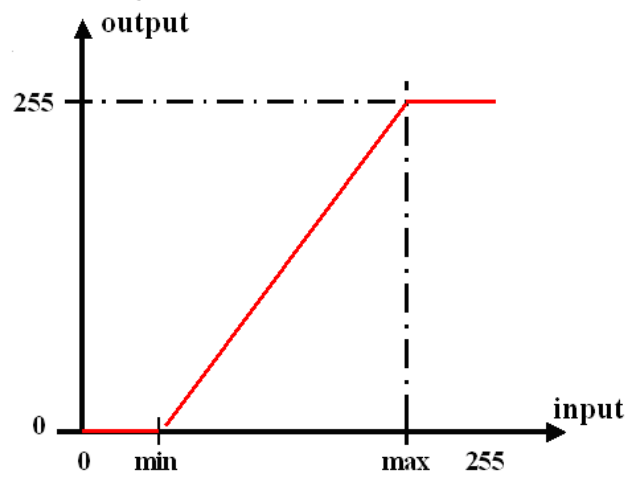

To visually compare these 3 functions you can also type the command **figure** before each of the **image**, **imagesc**, and **imshow** commands. Matlab will create graphic figure objects. Figure objects are the individual windows on the screen in which MATLAB displays graphical output.

```
% To visualize the differences between the functions
figure
image(I) ;
figure
imagesc(I)
figure
imshow(I)
```

Example of conversion:

```
I = imread('CLOWN_LUMI.BMP');
J = double(I);
image(J);
```

4 - Here is an example to build the LUT which allows us to make the inversion video of the grayscale image *CLOWN\_LUMI*:

```
% Open an image
Im = imread('CLOWN_LUMI.BMP');
% To build the LUT
r=1:-1/255:0;
g=1:-1/255:0;
b=1:-1/255:0;
lut=[r' g' b'];
image(Im)
colormap(lut)
```

Here are the images displayed:

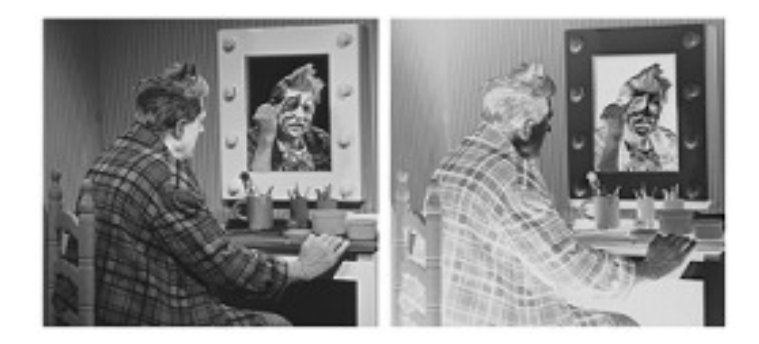

Thanks to an adequate LUT you can display the inverse video image without storing "image" data in the Matlab workspace and without transforming the original image.

5 - For a color image the data are three-dimensional and the type is uint8. The three planes of the image color are achromatic planes. To display the red one you must use a LUT whose outputs are only red levels Here are the commands to visualize the three RGB planes of the color image *CLOWN*:

```
Im=imread('CLOWN.BMP') ;
% To build the LUT
vector=0:1/255:1;
r=vector;
g=vector*0;
b=vector*0;
lutr=[r' g' b'];
r=vector*0;
g=vector ;
lutg=[r' g' b'];
v=vector*0;
b=vector ;
lutb=[r' g' b'];
% Display the RGB planes
image(Im(:,:,1)); % Red plane
colormap(lutr);
figure
                      % Green plane
image(Im(:,:,2));
colormap(lutg);
```

figure
image(Im( :, :,3)); % Blue plane
colormap(lutb);

Here are the images displayed:

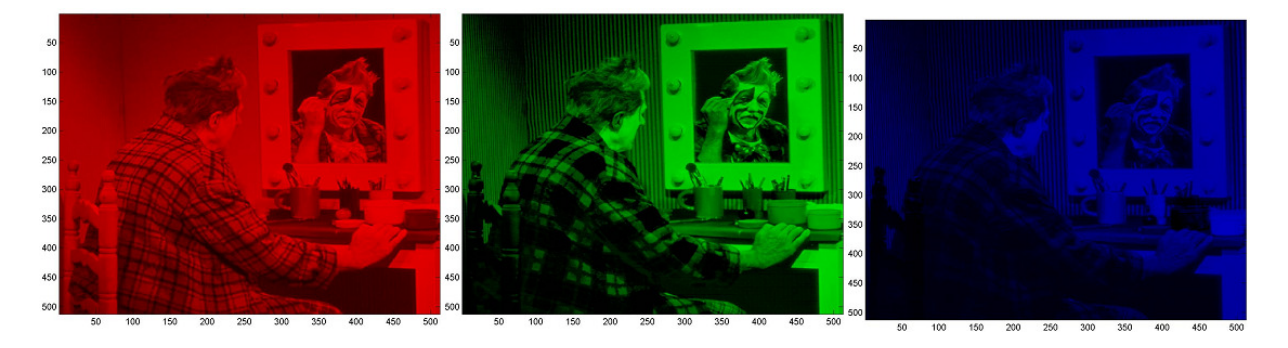

<u>Note</u>: Matlab is a matrix visualization tool which proposes specific LUTs. These LUTs are presented in the "*Supported Colormaps*" section of the Matlab help on the colormap. However you cannot build a LUT for color images with Matlab: it is not possible to create a LUT for each color plane Red, Green, Blue.

# What is an <u>Histogram</u> ? Example for a gray-level image

for each gray level, count the number of pixels having that level
 for each level, a stick represent the number of pixels

 (can group nearby levels to form a bin and count number of
 pixels in it)

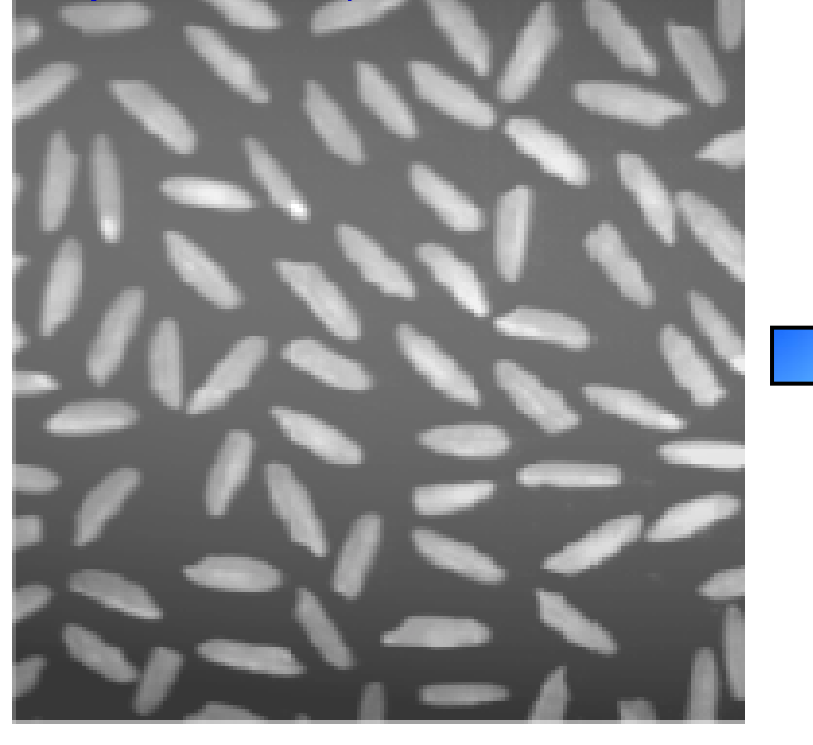

Size :  $256 \times 256$  pixels, 8-bit pixel coding

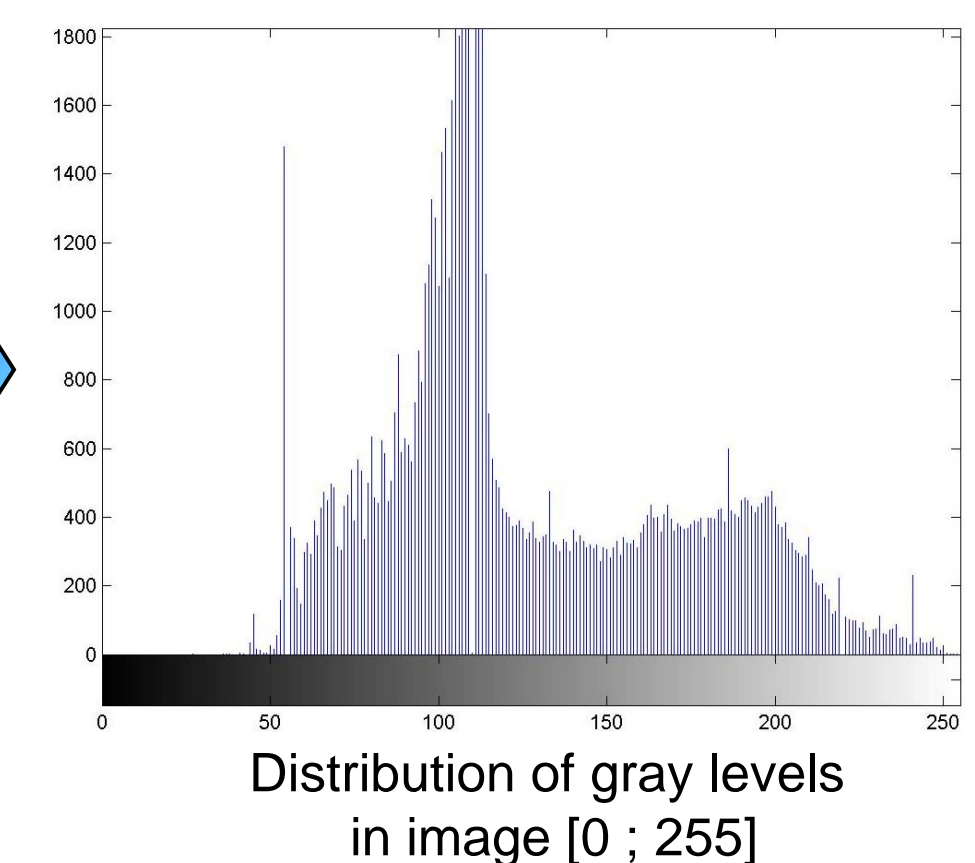

## **Example: compute histogram of an image**

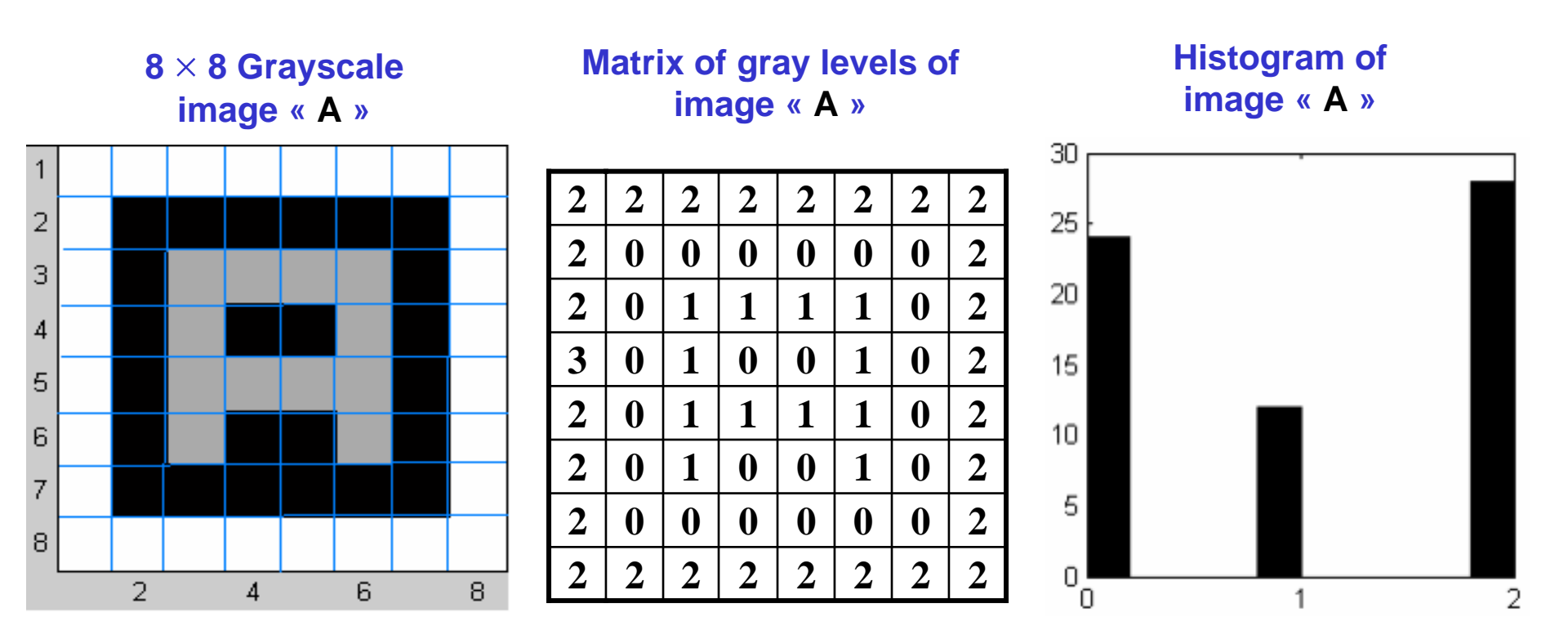

Image « A » has 3 different gray levels : 0, 1 and 2.

Count the number of pixels for each gray level.

There are respectively 24, 12 and 28 pixels for the levels 0, 1 and 2

 $\rightarrow$  Histogram of image " $\Delta$ "

## **Cumulated histogram of an image**

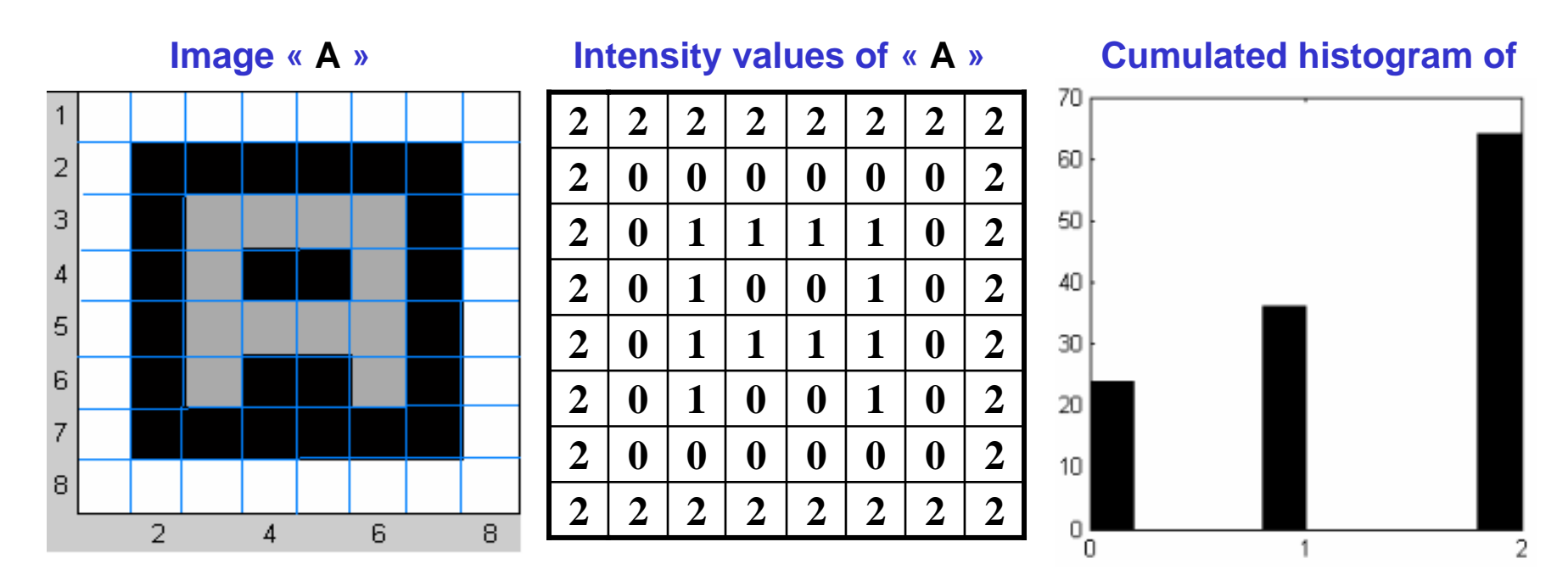

- compute a special histogram thanks to the cumulative sum of histogram elements => cumulated histogram.
- $\succ$  for each gray level "L", the stick represents the cumulative sum of pixel

number for all the gray levels lower or equal than L: levels 0, 1,

- <sup>2</sup> The cumulated histogram is useful to a lot of image processing such as represented by 24, 36 and 64 pixels.

#### Exercise Chapter 2 – Computing a histogram

In this exercise you will learn to use the image histogram function *imhist* which creates and plots the image histogram. A simple example is introduced in order to understand what is a histogram. Then you will compare different image histograms (grayscale and color images).

1 – Use the Matlab help (command *help* or *helpwin*) to display the description of the Matlab function *imhist*.

2 – Create the matrix *im1* such as each element im1(i, j),  $(i, j) \in [1, 4]^2$ , specifies the gray level of the pixel (i, j) in the following image:

![](_page_20_Figure_4.jpeg)

Use the following values:

- Black pixel intensity = 0;
- Gray pixel intensity = 127/255;
- White pixel intensity = 1.

Display *im1* with the *imagesc* function and check your coefficients visually (you can build an adequate LUT to display your image in gray levels. To apply this LUT, use the *colormap* function).

Plot the *im1* image histogram with the command: *imhist(Im1,3)*. Analyze the result.

3 – Load into your working folder the two grayscale images «*FRUIT\_LUMI*» and «*ISABE\_LUMI*». Open these two images with the *imread* function. Display and compare the histograms of the two images.

4 – Load and open the color image « *MANDRILL* ». Use the *imhist* function and visualize plane by plane the histograms of the RGB planes for this color image.

#### Exercise solution: Computing a histogram

1 - The *imhist* function computes and plots grayscale image histograms. The *imhist* function can only be used plane by plane for color images.

2 - Here are the commands to plot the histogram of the  $4\times4$  image:

![](_page_21_Picture_3.jpeg)

iml=[127/255 127/255 0 1;127/255 0 0 1;0 127/255 0 1; 127/255 127/255 0 1]
% Build the LUT to display in gray levels
r=[0 0.5 1];
g=[0 0.5 1];
map=[r' g' b'];
imagesc(iml);
colormap(map) ;
% Plot the image histogram
figure
imhist(iml,3) ;

Here is the plotted histogram:

![](_page_21_Figure_6.jpeg)

The histogram displays the number of pixels for each gray level. There are thus 6 black pixels, 6 gray pixels, and 4 white pixels. You can easily visualize this result on the original  $4\times4$  image.

3 - Let us read the grayscale images *FRUIT\_LUMI.BMP* and *ISABE\_LUMI.BMP* with the command *imread*. We can thus build the histograms for these grayscale images:

```
I = imread('FRUIT_LUMI.BMP') ;
J = imread('ISABE_LUMI.BMP') ;
imhist(I);
imhist(J);
```

The two peaks of pixel populations in the *FRUIT\_LUMI* image histogram correspond to the darkest image zones (ground, grape, etc.) and to the zones which have a middle gray level (intensity close to 127 for apples, background, etc.).

![](_page_22_Figure_3.jpeg)

![](_page_22_Figure_4.jpeg)

![](_page_22_Figure_5.jpeg)

Here the most important peaks of population correspond to the floor shown in the image (the darkest zone) and to the background of the image (the lightest zone).

4 - In the case of color images such as *MANDRILL.BMP* image, we read the image file with the *imread* function then we compute the histogram plane by plane (there are three achromatic planes: Red, Green, and Blue).

```
I = imread('MANDRILL.BMP') ;
imhist(I(:,:,1)); % first plane: Red
imhist(I(:,:,2)); % second plane: Green
imhist(I(:,:,3)); % third plane: Blue
```

![](_page_23_Figure_2.jpeg)

MANDRILL.BMP (first plane: Red) MANDRILL.BMP (second plane: Green)

![](_page_23_Figure_4.jpeg)

# Chapter 2 Fundamentals of Image processing Histogram transformation

![](_page_25_Figure_0.jpeg)

Histogram stretching:

This first histogram transformation performs an image contrast enhancement. For that, we must increase on the histogram (top figure) the range [a, b] of gray-level distribution of the input image  $I_e$ . This process is called histogram stretching. A maximum stretching (bottom figure) is performed so that the gray-level distribution of output image  $I_S$  occupies the maximum range [0, Max]. Typically the range [a, b] of  $I_e$  will be stretched until the range [0, 255] of  $I_S$  for an 8-bit pixel coding.

![](_page_26_Figure_0.jpeg)

The bottom figure illustrates a histogram stretching of the image '*Circuit*'. The range of values for the original image I<sub>e</sub> is [12, 182]. After the histogram stretching the gray-level distribution is displayed on the range [0, 255]. That contains all the gray levels for an 8-bit pixel coding. The image obtained after stretching has a better contrast. The image contents relating to electronic structures of circuits are highlighted.

![](_page_27_Figure_0.jpeg)

Histogram equalization:

The second transformation we are going to consider aims also to improve the contrast enhancement of the image. It includes histogram stretching presented previously with, moreover, a uniform distribution of the gray-levels. After transformation, the histogram becomes constant: each gray-level is represented in the image by a constant number of pixels. It is a "flat" histogram. This transformation is theoretically only possible with continuous data. However the space coordinates and especially the scale of the gray-levels are discrete data. In practice the obtained histogram will be only roughly constant.

## Digitalization effect on histogram equalization

**Observation** : if the original image  $I_e$  has 'k' gray-levels (k << Max), the output image  $I_s$  has less than k gray-levels;

**Techniques** : we define the cumulated histogram of an image  $I_e$  as the function  $C_{Ie}$  on [0, Max], with positive integer values.

Especially  $C_{Ie}(Max) = N$ where N is the global number of pixels in the image  $I_e$ .

The equalization function f (i.e.  $I_s = f(I_e)$ ) is defined by:

 $f(g) = Max \cdot C_{Ie}(g) / N$  (round integer value)

Especially: f(Max) = Max.

To perform the equalization we use a cumulated histogram. This special histogram inputs for each gray-level «g» the number of pixels having a gray-level **e** lower or equal to **g**. This number is called  $C_{Ie}(g)$ . As "N" is the total number of pixels in the image  $I_{e,} \frac{C_{Ie}(g)}{N}$  is thus the proportion of the pixels having a gray-level lower or equal to g. After equalization the gray-level "f(g)" will be then the ratio of Max corresponding to this proportion. This fraction is rounded to the nearest integer.

In this case, after equalization, it is possible to obtain the same gray-level for two initial different gray-levels g and g': f(g) = f(g'). The number of gray-levels in the image I<sub>S</sub> can thus be lower than "k" (k is the number of gray-levels in the original image I<sub>e</sub>).

![](_page_29_Figure_0.jpeg)

Visually this first example of equalization enhances the image contrast. The histogram obtained after equalization is spread out over the entire scale of gray-levels. The discrete data of the gray-levels does not allow you to obtain a strictly flat histogram.

![](_page_30_Picture_0.jpeg)

This second example shows the result of a simple histogram stretching and the result of a histogram equalization. The contrast enhancement is better after the histogram equalization which more easily detects structures located in the shade.

In fact any strongly represented gray-level is stretched while any weakly represented graylevel is merged with other close levels.

#### Exercise Chapter 2 - Histogram transformation

This exercise is mainly an observation exercise. You will use the demonstration *imadjdemo* (one of the Matlab image processing demonstrations) to see interactive image processing such as look-up table transformation, contrast adjustment, histogram equalization, etc.

### **Contrast Adjustment and Histogram**

From the Matlab command window, you must type the command *imadjdemo* to launch the demonstration. The following window appears:

![](_page_31_Figure_4.jpeg)

You can perform brightness and contrast adjustments, gamma correction and histogram equalization with the demonstration *imadjdemo*. The corresponding LUT is plotted and you can visualize the effects directly on an image and its histogram.

Note : thanks to a LUT, you can change the display without changing the original data.

1 – Start by choosing the image "Circuit". Change the brightness. Interpret the results.

2 – Modify the contrast and gamma values. Interpret the results. Try to carry out these modifications on other images than the "*Circuit*" image and check your interpretations.

#### Histogram equalization

3 - By using the demonstration *imadjdemo*, perform a histogram equalization. Visualize the effects on the image and its histogram.

4 – Use the Matlab help to display the description of the function *histeq*. Load the grayscale image *CLOWN\_LUMI* in your working folder then perform the histogram equalization with the function *histeq*. Display and compare the images and the histograms before and after the histogram equalization.

#### Exercise solution: Histogram Transformation

You will observe how an image is modified when you change some parameters such as the brightness, the contrast, and the gamma correction. The Matlab demonstration *imadjdemo* allows you to change these parameters interactively. You can then visualize the differences between the original image and the processed image. The demonstration displays also the image histogram and the LUT, you can thus interpret how the processed image is obtained.

1 - Here is the image *Circuit* before and after changing the brightness:

![](_page_32_Figure_3.jpeg)

By increasing the brightness value, the LUT is modified so that the pixels which had low intensities have now a much more significant intensity. The pixels which have medium and strong intensity values are set to the maximal output level: 1 (saturation). The stronger the brightness value is, the more there are pixels with a low intensity which are set to 1. You can thus visualize on the histogram (after transformation) a strong number of pixels around the strong intensity values and a peak of population at level 1 due to saturation. The image thus appears "whitened". By decreasing the brightness value, the image is "darkened" (inverse phenomena).

2 - By changing the contrast, we visualize the following result:

![](_page_32_Figure_6.jpeg)

By increasing the contrast value, the LUT is modified so that the input pixels which have low intensity values are set to the minimal output level: 0 (saturation). The input pixels which have strong intensity values are conversely set to 1. For the non-saturated pixels, the gray levels are linearly scaled on the full range [0, 1]. The histogram is stretched and it has two peaks of population: one peak of pixels set to 0 corresponding to the saturation of the pixels which have a low intensity and one peak of pixels set to 1 corresponding to the saturation of the pixels which have a low intensity which have a strong intensity. However the dynamic is linearly fully used for the other gray levels. The contrast is thus enhanced after stretching (for non-saturated areas).

Output vs. Input Intensity Select an Image Adjusted Image 0.5 0 0.5 1 Gamma: 0.6 Histogram Histogram Intensity Adjustment + Brightness Brightness + Contrast - Contrast + Gamma Gamma Info Close

By changing the gamma value, we visualize the following result:

The factor gamma represents the non-linearity of the light intensity reproduction. A cathode ray tube is naturally non linear: light intensity reproduced on screen is a non linear function of input tension. Gamma correction can be considered as a process which allows us to compensate these effects to obtain a faithful reproduction of the light intensity. Gamma effects are represented by functions  $f(x)=x^{\gamma}$ , where x is the input luminance value and  $\gamma$  is a real value in the range [2; 2.5] in the case of television applications. We must thus build a LUT:  $g(x)=x^{1/\gamma}$  to compensate the gamma effects. The pixels which have low intensities in the original image are then set to stronger intensity values and the dynamic is increased. The details located in the dark areas are detected more easily than in the original image: the contrast is enhanced for these dark areas.

3 - Here is the result after having performed the histogram equalization:

![](_page_34_Picture_1.jpeg)

The histogram is almost uniformly stretched on the full range of the gray levels: each gray level is represented in the image by a constant number of pixels. The contrast of the processed image is also enhanced (histogram stretching).

4 - We want to perform the histogram equalization on any image and without using the demonstration *imadjdemo*. After having loaded the grayscale image *CLOWN\_LUMI* in your work file, type the following commands to perform a histogram equalization and to display the results:

```
% a LUT to visualize an achromatic image in gray levels
r=0:1/255:1; g=r; b=r;
% Histogram equalization
I=imread('CLOWN_LUMI.BMP') ;
image(I)
colormap([r' g' b'])
figure
imhist(I);
J=histeq(I);
figure
image(J)
colormap([r' g' b'])
figure
imhist(J)
```

Here are the obtained images before and after histogram equalization:

![](_page_34_Picture_6.jpeg)

The contrast is definitely more enhanced on the right hand image which is obtained after the histogram equalization. Here are the histograms before (on the left) and after (on the right) performing an equalization:

![](_page_35_Figure_1.jpeg)

The histogram on the right is almost uniform and a re-scaling is performed ( range = [0, 255] ).

Exercise Chapter 2 – Binarization

This exercise aims to show you different processes to binarize an image (with Matlab). Load the ISABE\_LUMI.BMP image in your file and update the path browser.

1 – Read and display the image (functions *imread* and *image*). Display the image histogram (function *imhist*) to chose a binary threshold.

2 – With the function *im2bw* (*image processing toolbox*) you can convert this grayscale image to binary by thresholding. Use Matlab help and create and display the binary image of *ISABE LUMI* with the function *im2bw*.

3 – We want now to create the binary image of *ISABE\_LUMI* without using the function *im2bw*. Write a script file for thresholding and binarization. You can use classical Matlab statements (if, for, etc.) but as Matlab is an interpreter language, it is much more efficient to work with vectorial data (the function *find* can be useful).

#### Exercise solution: Binarization

Binarization is based on a rough thresholding. The output binary image has values of 0 (black) for all pixels in the input image with luminance less than the threshold level and 1 (white) for all other pixels. The output image has only two intensity levels (value 0 and 1). The output image is a binary image.

1 - After loading the ISABE\_LUMI image, enter the following script:

```
Im=imread('ISABE_LUMI.BMP');
r=0:1/255:1;
g=r;
b=r;
image(Im);
colormap([r' g' b']);
figure
imhist(Im);
```

and we will have the following histogram:

![](_page_37_Figure_5.jpeg)

The threshold can be chosen according to different ways. In the case of ISABE\_LUMI image, the histogram presents two peaks around the gray levels 75 and 190. We can then for example choose the median gray level between these two peaks as threshold. Nevertheless there are many other ways to choose the threshold: intensity mean value of the histogram, median value of the full gray level range [ 0, 255 ])...

2 - We choose the median value 128 of the full range [0, 255] as the threshold. This value must be normalized on the range [0, 1] to be used with the function **im2bw**. The binary image of ISABE\_LUMI is then obtained by the statements:

Im=imread('ISABE\_LUMI.BMP'); ImBinary=im2bw(Im,128/255); imshow(ImBinary);

We display the following binary image:

![](_page_38_Picture_3.jpeg)

50 100 150 200 250 300 350 400 450 500

3 - We present 3 other script files to binarize this image (threshold=128).

a) the first script use " for " loops. The goal is to compare each pixel intensity value of the grayscale image to the threshold:

- if the pixel value (i, j) of the original image is lower than threshold, pixel (i, j) of binary image is black (value 0);
- if the pixel value (i, j) of the original image is higher than threshold, pixel (i, j) of binary image is white (value 1).

Here is the Matlab script file to perform this process:

```
threshold = 128;
Im = imread ('ISABE_LUMI.BMP');
n= size(Im,1); % Number of rows of image
               % Number of columns of image
m= size(Im,2);
      for i=1:n
                        % each row
            for j=1:m % each column
                        if Im(i,j) < threshold</pre>
                              ImBinary (i,j) = 0;
                        else
                              ImBinary (i,j) = 1;
                        end
            end
      end
imshow(ImBinary);
```

b) The second script uses the Matlab function **find** (to avoid using "for" loops and to reduce run time). This function determines the indices of array elements that meet a given logical condition.

```
Im=imread('ISABE_LUMI.BMP');
threshold = 128 ;
ImBinary=Im;
ImBinary (find(ImBinary < threshold))=0;
ImBinary (find(ImBinary >= threshold))=1;
image(ImBinary)
% LUT to display in black and white
r=[0 1];
g=r;
b=r;
map=[r' g' b'];
colormap(map);
```

c) The third script also shows the effectiveness of vectorized code with Matlab (you can often speed up the execution of MATLAB code by replacing for and while loops with vectorized code):

```
Im = imread ('ISABE_LUMI.BMP');
threshold = 128 ;
ImBinary = Im > threshold;
imshow(ImBinary);
```

Statement « ImBinary = Im > threshold » creates a logical mask Imbinary which has the same size as Im. One pixel (i, j) of this mask is set to "1" when the condition « Im(i, j) > threshold » is true otherwise it is set to "0". The mask created is thus the desired binary image.

#### <u>Chapter 2 – fundamentals of image processing: point transformation</u>

## <u>TEST</u>

1 – Let us consider an **input grayscale image Ie**, its size is: **M** rows and **N** pixels per row. The associated signal (gray levels) is called  $s_e(m, n)$ . We perform the three following image processes which create:

- A) An output grayscale image I<sub>1</sub>, which is  $(M \times N)$ . The associated signal is called s<sub>1</sub>(m, n) and given by: s<sub>1</sub>(m, n) =  $\sum_{k=m-3}^{m+2} \sum_{l=n-3}^{n+3} s_e(k, l)$ .
- B) An output grayscale image I<sub>2</sub>, which is  $(M \times N)$ . The associated signal is called  $s_2(m, n)$  and given by:  $s_2(m, n) = 128 + [255 s_e(m, n)] / 2$ .
- C) An output array A<sub>3</sub>, which is  $(M \times N)$ . The element a(m, n) is given by:  $a(m, n) = \sum_{k=1}^{M} \sum_{l=1}^{N} K(k, l) \cdot s_{e}(k, l)$ .

Give for each of these three image processes the kind of transformation: **global**, **local**, **point to point**. Explain your response in one sentence.

2 - Let us consider a digital grayscale image (8-bit pixel coding: gray levels from 0 to 255). Build the content of a LUT so that:

a ) it makes a **video inversion** of the gray levels only into the range [a, b] (with a = 88 and b = 148).

b) all the pixels of the input image with values into the range [a, b] are set to the black level whereas there is an inverse video effect for all other pixels (a = 88 and b = 148).

c ) it makes it possible to linearize the display on a TV screen. The function which gives the luminance "L" from the gray levels "gl" is:

 $L/L_{MAX} = (gl/255)^2$ , with  $L_{MAX} = 70$ .

3 – Let us consider an achromatic image of a scene. There are only three objects in this scene:

- the background: gray levels into the range [0, a];
- an object 1: gray levels into the range [a, b];
- an object 2: gray levels into the range [b, 255];

with: a = 64 and b = 192.

Build three LUTs which are respectively associated to the three primary colors: Red, Green, and Blue  $(LUT_R, LUT_G, LUT_B)$ . We want:

- background pixels displayed in yellow ;
- object 1 pixels displayed in Magenta;
- object 2 pixels displayed in Cyan;

For each object the level of luminance does not change. Build the content for each of the three LUTs and plot it as a function graph (i.e. plot three functions:  $LUT_X=f_X(gl)$ )

4 - Here is the histogram of the grayscale digital image I<sub>0</sub>:

![](_page_41_Figure_11.jpeg)

with: a = 8; b = 16; c = 24.

We perform a maximal histogram stretching to enhance the contrast. What will be the **maximal stretching factor**?

Plot the new histogram obtained with this factor.